ボイス メッセージへのアクセス

ボイスメッセージにアクセスするには、メッセージボタン 🖂 を使用します。

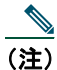

お使いの電話機システムが使用するボイス メッセージ サービスは、会社によって決定されます。ボイス メッセージ サービスの詳細については、付属のマニュアルを参照してください。

| 目的              | 必要な操作または状態の説明                                                                                                    |
|-----------------|----------------------------------------------------------------------------------------------------|
| ボイス メッセージ サービスの | ● を押し、音声の指示に従います。                                                                                                    |
| 個人設定を行う         | 電話スクリーンにメニューが表示された場合は、該当するメニュー<br>項目を選択します。                                                                                                    |
|                 | 次の表示を確認します。                                                                                                    |
| 信を確認する          | <ul> <li>ハンドセットの赤いランプの点灯(このインジケータは異なる場合があります。P.71の「呼出音およびメッセージインジケータのカスタマイズ」を参照してください)。</li> <li>メッセージ受信アイコン の点滅、および電話スクリーンのテキストメッセージ。</li> <li>(注) 赤いランプとメッセージ受信アイコンは、プライマリ回線にボイスメッセージがある場合にのみ表示されます。プライマリ回線以外でボイスメッセージを受信しています。</li> </ul> |
|                 |                                                                                                    |
|                 | 次の音を確認します。                                                                                                    |
|                 | <ul> <li>コールを発信したときにハンドセット、ヘッドセット、または<br/>スピーカ フォンから聞こえるスタッタ音。</li> </ul>                                                                                                    |
|                 |                                                                                                    |
|                 | (注) スタッタ音は回線によって異なります。この音はメッセージを受信済みの回線を使用している場合にのみ聞こえます。                                                                                                    |
|                 |                                                                                                    |

| 目的                         | 必要な操作または状態の説明                                                                                     |
|----------------------------|---------------------------------------------------------------------------------------------------|
| ボイス メッセージを聞く、また            | ● 図 ●を押します。                                                                                       |
| はボイス メッセージ メニュー<br>にアクセスする | このボタンを押すと、メッセージ サービスに自動ダイヤルされる<br>か、または電話スクリーンにメニューが表示されます。この動作は、<br>お使いのボイス メッセージ サービスによって異なります。 |
| ボイス メッセージ システムに            | [即転送]を押します。詳細については、P.36の「ボイス メッセー                                                                 |
| コールを送信する                   | ジ システムへのコールの送信」を参照してください。                                                                         |